## Firma del pagaré desmaterializado.

(@)

() Para este procedimiento es muy importante que actualices tus datos: correo electrónico y celular.

## Si tu crédito es aprobado recibirás un correo donde te indicaremos que debes proceder con la firma del pagaré desmaterializado.

| Ingresa al <b>correo con la notificación</b> y haz clic en<br>el botón: <b>Título del documento.</b><br>Allí debes validar tu identidad.                                                      | Documento pendiente de firma   Hola { Nombre de la persona que firma el documento}   Kazon social del emisor del documento} solicita su firma electrónica en el siguiente documento:   [Titulo del documento]   XNo puede firmar en este momento? No se preocupe, cada tercer dia le estaremos recordando.                                                                                                    |
|----------------------------------------------------------------------------------------------------|----------------------------------------------------------------------------------------------------|
| Ingresa el correo electrónico al cual recibiste la<br>notificación, haz clic en <b>Continuar.</b>                                                                                             | Asistido firma documento   Su sesión expire en 8x7   Identificar > Verificar > Registro biométrico > Aprobar > Confirmar   Queremos confirmar que es usted   Inicie su asistido ingresando el<br>correo electrónico al cual recibió ta<br>notificación de disponibilidad de<br>documento para su firma   Inicie su asistido ingresando el<br>correo al cual recibió ta<br>notificación de disponibilidad de   documento para su firma                                                                                                    |
| Al verificar tu información se generará un<br>nuevo correo con la <b>clave dinámica</b> que debes<br>ingresar al sistema. Haz clic en <b>Continuar.</b>                                       | Identificar > Verificar > Registro biométrico > Aprobar > Confirmar   Queremos confirmar que si es usted   Hemos enviado una clave dinámica a su correo electrónico, por favor verifique su buzón.   Continuar                                                                                                    |
| Podrás ver la representación gráfica del pagaré y<br>tendrás la opción de <b>aceptarlo o rechazarlo.</b><br>En el caso en que rechaces el documento, el sistema<br>te solicitará los motivos. | Identificar Writher Registro biometrico Aprotar Confirmar   Revise el documento   Acontinuación podrá visualizarua registro biometrico Aprotar Confirmar   Acontinuación podrá visualizarua registro biometrico Aprotar Confirmar   Stati de acuendo con su contenido, de cilic en el botion Acepto el documento de distantes de distantes de distan |

Ahora se realizará un captura de tu rostro, para esto se activará la cámara del dispositivo en donde estás ejecutando el proceso, el cual tomará una imagen. Esta es la evidencia biométrica del proceso de firma electrónica.

Debes seleccionar la opción del medio de envío de la clave dinámica. Las opciones son: **mensaje de texto o mensaje de WhatsApp.** Haz clic en

Continuar.

| Registro biométrico                |                                                                                                    |
|------------------------------------|----------------------------------------------------------------------------------------------------|
| Solo para estar seguros vamos a    | Ubique su rostro dentro del círculo y quédese quieto                                                                                                    |
| tomar una foto de su rostro para   |                                                                                                    |
| garantizar quien es la persona que |                                                                                                    |
| esta firmando                      |                                                                                                    |
| Esta foto será validada contra su  |                                                                                                    |
| documento de identidad             |                                                                                                    |
|                                    |                                                                                                    |
|                                    |                                                                                                    |
|                                    |                                                                                                    |
| Documento<br>Documento demo manual | A COL COL COL COL COL COL COL COL COL COL                                                                                                    |
| Emisor                             |                                                                                                    |
| SISTEMAS ENLINEA S.A.              | The rest of the second second s |
| Nit 860514047                      |                                                                                                    |
|                                    |                                                                                                    |

Identificar 🗧 Verificar 🤰 Registro biométrico 🗧 Aprobar 🗧 Confirma

| Firme el documento                  | ieleccione el medio de recepción de su <b>clave dinámica</b> la cual se utilizara como aceptación y aprobación<br>de firma de su documento |   |
|-------------------------------------|----------------------------------------------------------------------------------------------------|---|
| Seleccione el medio de recepción de |                                                                                                    |   |
| su clave dinámica la cual se        | Q Envio por Whatsapo                                                                                                    | > |
| utilizara como aceptación y         | Benno par macapp                                                                                                    |   |
| aprobación de firma de su           |                                                                                                    |   |
| documento                           | Linvio por mensaje de texto                                                                                                    | > |
|                                     |                                                                                                    |   |
|                                     |                                                                                                    |   |
|                                     | Continuar                                                                                                    |   |

Recibirás el mensaje en tu celular. **Es muy importante que tu información esté actualizada.**  Tu codigo de verificacion es <u>561036</u>. Por tu seguridad, no lo compartas

El siguiente paso es **digitar la clave dinámica** que recibiste en el celular. Luego **haz clic en Continuar**.

|                                    | Ingrese la clave dinámica recibida en su teléf | ono |
|------------------------------------|------------------------------------------------|-----|
| Firme el documento                 |                                                |     |
|                                    | * * * * *                                      |     |
| Hemos enviado una clave dinámica   |                                                |     |
| a su número de teléfono móvil, por | Su clave dinámica expira en : 1:27             |     |
| favor verifique su teléfono móvil  |                                                |     |
|                                    | Carthours                                      |     |
|                                    | Currunual                                      |     |

Una vez **esté firmado**, se desplegará el mensaje de **confirmación**. Haz clic en **Finalizar**.

| Documento                                          |                                                                         |
|----------------------------------------------------|-------------------------------------------------------------------------|
| Emisor<br>SISTEMAS ENLINEA S.A.<br>Nit 860514047   |                                                                         |
| Fecha limite de firma<br>2023-09-08 Quedan 28 dier |                                                                         |
|                                                    | Resumen                                                                 |
|                                                    | Hemos terminado el proceso de firma electrónica / digital de su documen |
|                                                    | Finalizar                                                               |

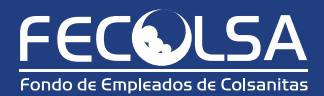